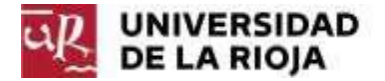

### MANUAL DE USUARIO (PERFIL PROFESOR) PARA LA ELABORACIÓN DE PROPUESTAS DE TEMAS DE TRABAJOS FIN DE ESTUDIOS

Desde la dirección <u>https://aps.unirioja.es/trabajofinestudios</u> se accede a la aplicación informática de gestión de los Trabajos Fin de Estudios (de Grado y de Máster).

#### Se recomienda acceder con el navegador Firefox o Google Chrome.

Para cada titulación de Grado, podrán elaborar propuestas los profesores cuyo departamento esté asociado a alguna asignatura del plan.

En el caso de las titulaciones de Máster, podrán elaborar propuestas los profesores que impartan docencia en alguna asignatura del Máster correspondiente.

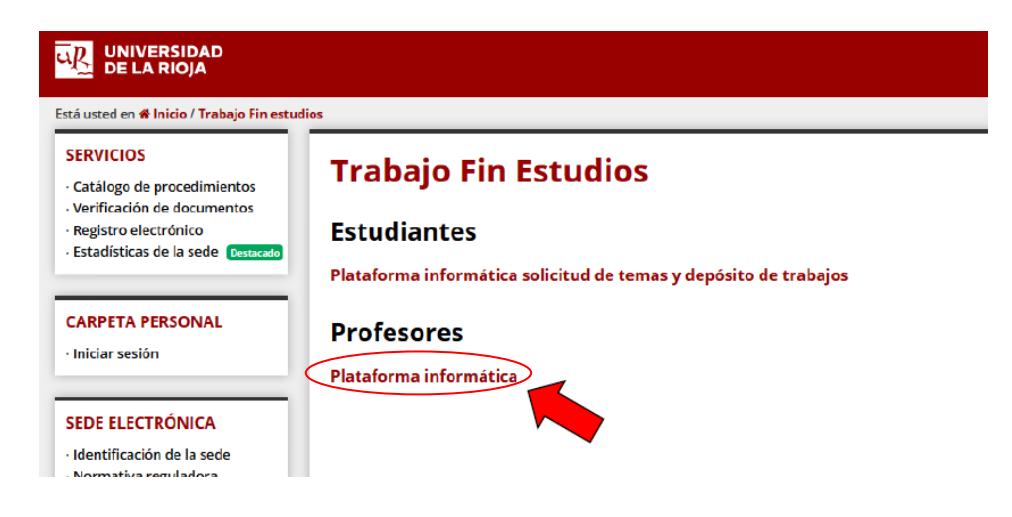

#### Dar de alta una nueva propuesta

Para dar de alta nuevas propuestas de temas, pulsar en *Elaboración Temas* del margen izquierdo y *Elaboración de propuestas* 

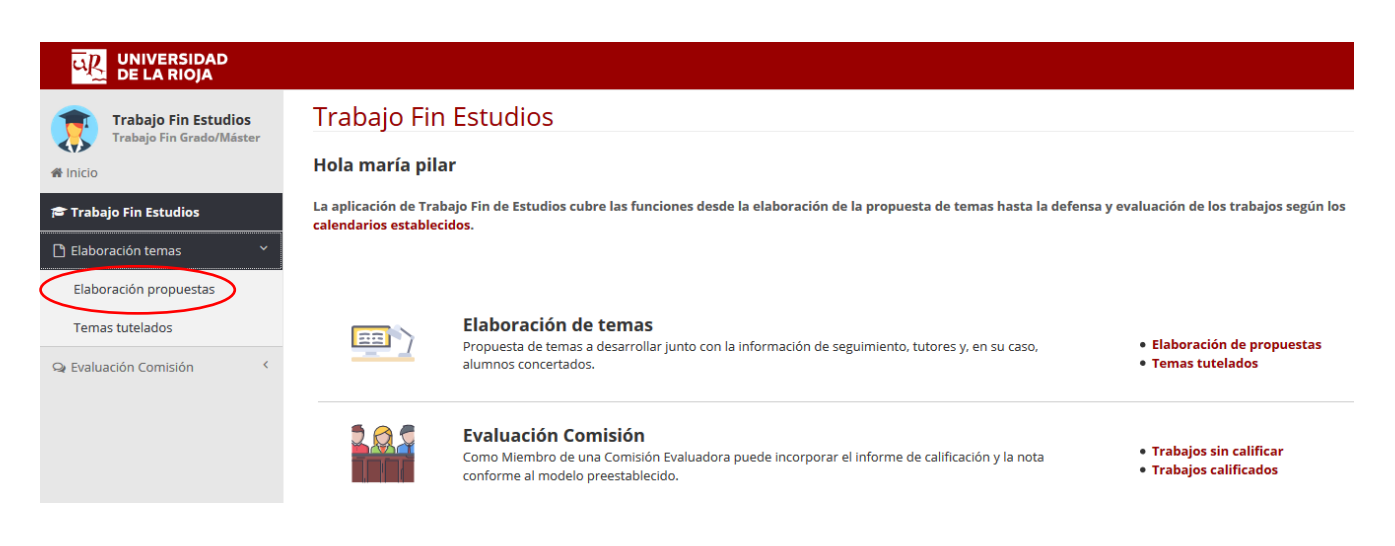

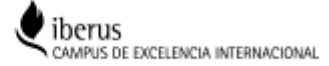

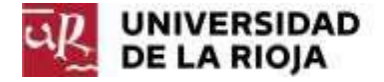

Si la titulación que sale por defecto no es la que se desea utilizar, se selecciona otra titulación pulsando en el botón *Cambiar plan*; una vez seleccionado, pulsar *Guardar*.

Para añadir un tema nuevo, pulsar en el botón <Nuevo tema>

| UNIVERSIDAD<br>DE LA RIOJA                                |                                             |                                     | 😂 Trabajo fin de estu | idios 🔺 maría pilar       | () Sali     |
|-----------------------------------------------------------|---------------------------------------------|-------------------------------------|-----------------------|---------------------------|-------------|
| Trabajo Fin Estudios                                      | 🕒 Elaborad                                  | ción de propuestas                  |                       | Curso Académico           | 2017-18     |
| <ul> <li>Finicio</li> <li>Trabajo Fin Estudios</li> </ul> | Plan 201G<br>Grado en Adn<br>🕝 Cambiar plan | ninistración y Dirección de Empresa | s                     | + Nu                      | evo tema    |
| 🗅 Elaboración temas 🛛 👻                                   | Código ≎                                    | Tema ≎                              | Tutor ≎               | Estado ≎                  |             |
| Elaboración propuestas                                    | No se han encontra                          | do resultados                       |                       |                           |             |
| Temas tutelados                                           |                                             |                                     |                       | Exportar a: 👌 PDF 🖹 Excel | 0 elemento: |
| ⊋ Evaluación Comisión 〈                                   |                                             |                                     |                       |                           |             |
|                                                           |                                             |                                     |                       |                           |             |
|                                                           |                                             |                                     |                       |                           |             |

A continuación se presentan los siguientes campos:

| UNIVERSIDAD<br>DE LA RIOJA                       |                                                                                     |                                                                                                | 🖻 Trabajo fin de estudios | 🛔 maría pilar       | එ Salir   |
|--------------------------------------------------|-------------------------------------------------------------------------------------|------------------------------------------------------------------------------------------------|---------------------------|---------------------|-----------|
| Trabajo Fin Estudios<br>Trabajo Fin Grado/Máster | 🗋 Nueva prop                                                                        | uesta de tema                                                                                  |                           | Curso Académico:    | 2017-18 🗷 |
| 希 Inicio                                         | Cumplimente el siguier<br>Los campos marcados con * so                              | n <b>te formulario:</b><br>n obligatorios                                                      | Está en Elabor            | ación temas > Nueva | propuesta |
| Elaboración temas * Elaboración propuestas       | i El plazo de propue                                                                | stas para el plan 201G está abierto                                                            |                           |                     |           |
| Temas tutelados                                  | Titulación:<br>Código:                                                              | Grado en Administración y Dirección de Empresas<br>Propuesta nueva Buscar propuesta            |                           |                     |           |
| 🗣 Evaluación Comisión 🤇                          | Año académico:<br>Centro:<br>Departamento:<br>Fecha propuesta:<br>Tema propuesto: * | 2017-18<br>Facultad de Ciencias Empresariales<br>CIENCIAS DE LA EDUCACIÓN (R115)<br>27/09/2018 |                           |                     |           |
|                                                  | Breve descripción: *                                                                | Continuar                                                                                      |                           |                     |           |

- Titulación: seleccionada en la pantalla anterior
- Código: asignado automáticamente por el sistema. El botón < Buscar propuesta> sólo se utilizará para buscar propuestas realizadas en años anteriores en la aplicación.
- Año académico: sale informado automáticamente.
- Centro: Facultad o Escuela donde se imparte la titulación
- Departamento: departamento del profesor que está realizando la propuesta.
- **Fecha propuesta:** fecha en la que se realiza la propuesta. No será introducida manualmente, sino que corresponderá a la fecha en que se grabe.
- Tema propuesto (campo obligatorio): se introducirá manualmente el título del tema.
- Breve descripción (campo obligatorio): se introducirá manualmente una breve descripción del tema de trabajo.

Al terminar, pulsar **<Continuar>** y aparece la siguiente pantalla donde se completan los detalle del tema propuesto

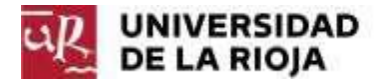

# 

| Detalle de ten                                                                                                    | <ul> <li>Iso marcados con el icono i o . Los marcados con i se abren como verbiligatorios</li> <li>18010-201G (Propuesta nueva)</li> <li>Propuesta</li> <li>2017-18 (Vigencia por defecto: curso actual)</li> <li>Facultad de Ciencias Empresariales</li> <li>CIENCIAS DE LA EDUCACIÓN (R115)</li> <li>201G: Grado en Administración y Dirección de Empresas</li> <li>27/09/2018 (Último cambio: 27/09/2018 10:07)</li> <li>esto es una prueba</li> </ul>      | Curso Académico: 201<br>Está en Elaboración temas > 1801<br>ntana emergente.                                                                                             |
|----------------------------------------------------------------------------------------------------|----------------------------------------------------------------------------------------------------|----------------------------------------------------------------------------------------------------|
| Puede cambiar los campo<br>as campos marcados con * son ol<br>sódigo:<br>trado:<br>ño académico:<br>entro:<br>epartamento:<br>tulación:<br>tulación:<br>echa propuesta:<br>ema propuesto: *<br>cona oroginación * | <ul> <li>bis marcados con el icono i o . Los marcados con i se abren como ve<br/>bibligatorios</li> <li>18010-201G (Propuesta nueva)</li> <li>Propuesta</li> <li>2017-18 (Vigencia por defecto: curso actual)</li> <li>Facultad de Ciencias Empresariales</li> <li>CIENCIAS DE LA EDUCACIÓN (R115)</li> <li>201G: Grado en Administración y Dirección de Empresas</li> <li>27/09/2018 (Último cambio: 27/09/2018 10:07)</li> <li>esto es una prueba</li> </ul> | Está en Elaboración temas > 1801<br>ntana emergente.                                                                                                    |
| Puede cambiar los campo<br>as campos marcados con * son ol<br>sódigo:<br>etado:<br>ño académico:<br>entro:<br>epartamento:<br>tulación:<br>echa propuesta:<br>ema propuesta: *<br>ema propuesto: *                | <ul> <li>bibligatorios</li> <li>18010-201G (Propuesta nueva)</li> <li>Propuesta</li> <li>2017-18 (Vigencia por defecto: curso actual)</li> <li>Facultad de Ciencias Empresariales</li> <li>CIENCIAS DE LA EDUCACIÓN (R115)</li> <li>201G: Grado en Administración y Dirección de Empresas</li> <li>27/09/2018 (Último cambio: 27/09/2018 10:07)</li> <li>esto es una prueba</li> </ul>                                                                         | ntana emergente.                                                                                                    |
| as campos marcados con * son ol<br>sódigo:<br>atado:<br>ño académico:<br>entro:<br>epartamento:<br>tulación:<br>acha propuesta:<br>ema propuesto: *<br>enun doceninsión *                                         | 18010-201G (Propuesta nueva)         Propuesta         2017-18 (Vigencia por defecto: curso actual)         Facultad de Ciencias Empresariales         CIENCIAS DE LA EDUCACIÓN (R115)         201G: Grado en Administración y Dirección de Empresas         27/09/2018 (Último cambio: 27/09/2018 10:07)            eto es una prueba                                                                                                    |                                                                                                    |
| ódigo:<br>trado:<br>ño académico:<br>entro:<br>epartamento:<br>tulación:<br>echa propuesta:<br>ema propuesto: *                                                                                                   | 18010-201G (Propuesta nueva) Propuesta 2017-18 (Vigencia por defecto: curso actual) Facultad de Ciencias Empresariales CIENCIAS DE LA EDUCACIÓN (R115) 201G: Grado en Administración y Dirección de Empresas 27/09/2018 (Último cambio: 27/09/2018 10:07) e esto es una prueba                                                                                                    |                                                                                                    |
| itado:<br>ño académico:<br>entro:<br>epartamento:<br>tulación:<br>echa propuesta:<br>ema propuesto: *                                                                                                    | Propuesta<br>2017-18 (Vigencia por defecto: curso actual)<br>Facultad de Ciencias Empresariales<br>CIENCIAS DE LA EDUCACIÓN (R115)<br>201G: Grado en Administración y Dirección de Empresas<br>27/09/2018 (Último cambio: 27/09/2018 10:07)<br>✔ esto es una prueba                                                                                                    |                                                                                                    |
| ño académico:<br>entro:<br>epartamento:<br>tulación:<br>echa propuesta:<br>ema propuesto: *                                                                                                    | 2017-18 (Vigencia por defecto: curso actual)<br>Facultad de Ciencias Empresariales<br>CIENCIAS DE LA EDUCACIÓN (R115)<br>201G: Grado en Administración y Dirección de Empresas<br>27/09/2018 ( <b>Último cambio:</b> 27/09/2018 10:07)<br>🖋 esto es una prueba                                                                                                    |                                                                                                    |
| entro:<br>epartamento:<br>tulación:<br>echa propuesta:<br>ema propuesto: *                                                                                                    | Facultad de Ciencias Empresariales<br>CIENCIAS DE LA EDUCACIÓN (R115)<br>201G: Grado en Administración y Dirección de Empresas<br>27/09/2018 ( <b>Último cambio:</b> 27/09/2018 10:07)<br>🖋 esto es una prueba                                                                                                    |                                                                                                    |
| epartamento:<br>tulación:<br>scha propuesta:<br>ema propuesto: *                                                                                                    | CIENCIAS DE LA EDUCACIÓN (R115)<br>201G: Grado en Administración y Dirección de Empresas<br>27/09/2018 ( <b>Último cambio:</b> 27/09/2018 10:07)<br>🖋 esto es una prueba                                                                                                    |                                                                                                    |
| tulación:<br>echa propuesta:<br>ema propuesto: *                                                                                                    | 2016: Grado en Administración y Dirección de Empresas<br>27/09/2018 ( <b>Último cambio:</b> 27/09/2018 10:07)<br>🖋 esto es una prueba                                                                                                    |                                                                                                    |
| echa propuesta:<br>ema propuesto: *                                                                                                    | 27/09/2018 ( <b>Último cambio:</b> 27/09/201810:07)<br>🖋 esto es una prueba                                                                                                    |                                                                                                    |
| ema propuesto: *                                                                                                    | 🖋 esto es una prueba                                                                                                    |                                                                                                    |
| ovo doserinsión: *                                                                                                    |                                                                                                    |                                                                                                    |
| eve descripcion: "                                                                                                    | 🖋 esto es una prueba                                                                                                    |                                                                                                    |
| opuesta seguimiento:                                                                                                    |                                                                                                    |                                                                                                    |
| equisitos exigidos:                                                                                                    | 1                                                                                                    |                                                                                                    |
| ioma: *                                                                                                    | 🖋 Castellano                                                                                                    |                                                                                                    |
| itores: *                                                                                                    | Cambiar tutores:<br>• MARÍA PILAR                                                                                                    |                                                                                                    |
| azas:                                                                                                    | ✓ 1 libres 0 concertadas                                                                                                    |                                                                                                    |
| umno(s):                                                                                                    | 🕼 Añadir alumnos                                                                                                    |                                                                                                    |
|                                                                                                    |                                                                                                    |                                                                                                    |
| sto Bueno:                                                                                                    | Visto Bueno 1 Visto Bu                                                                                                    | ueno 2                                                                                                    |
|                                                                                                    | • Pendiente • E                                                                                                    | n espera                                                                                                    |
| ic<br>ic<br>ut                                                                                                    | juisitos exigidos:<br>oma: *<br>zas:<br>mno(s):<br>to Bueno:                                                                                                    | Juisitos exigidos:    Castellano  ores: *  Camblar tutores:  MARÍA PILAR  zas:  1 libres 0 concertadas  mno(s):  CAñadir alumnos  to Bueno:  Visto Bueno 1  Pendiente  E |

🞓 Trabaio fin de estudios

- **Propuesta de seguimiento:** En su caso, se introducirá manualmente el texto explicativo sobre el seguimiento que se realizará al alumno durante la tutorización del trabajo.
- **Requisitos exigidos:** En su caso, se introducirá manualmente el texto explicativo sobre los requisitos que ha de cumplir el alumno para poder desarrollar el trabajo.
- Idioma (campo obligatorio): En el caso de que exista la posibilidad de desarrollar el tema en un idioma diferente al castellano, con el icono se se abre una ventana que permite marcar otros idiomas, de entre los que el alumno podrá elegir el idioma en el que desarrollará el tema. Igualmente, en los planes de estudios que exijan desarrollar el Trabajo fin de Estudios en un idioma diferente al castellano, se marcará el único idioma exigido.
- **Tutores** (campo obligatorio): Aparece el nombre del profesor que elabora la propuesta. (*Más abajo se explica cómo cambiar o añadirtutores*)
- Plazas:

Número de plazas libres: automáticamente sale 1 plaza, pudiendo añadir manualmente las que se deseen ofertar.

Número de plazas concertadas: se actualiza automáticamente según el número de alumnos que se han añadido para trabajos concertados en un mismo tema. Si el mismo tema se desea ofertar también con plazas libres se deberá poner manualmente el número de plazas libres ofertadas.

• Alumnos: Aparece el nombre de los alumnos con los que se haya concertado el tema. (Más abajo se explica cómo incluir los datos de los alumnos con tema concertado)

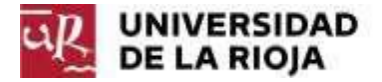

# Cómo añadir otros tutores

Para añadir/cambiar tutores, pulsar en Cambiar tutores y aparece la siguiente pantalla:

| Tutores del tema                                                                                                    | 14.12         | _  |                        |  |
|----------------------------------------------------------------------------------------------------|---------------|----|------------------------|--|
| Plan 2016: Grado en Administración y Direcció                                                                                                    | n de Empresas |    |                        |  |
| > Docentes del plan:                                                                                                    |               | 11 |                        |  |
| Buscar:                                                                                                    |               |    | Tutores seleccionados: |  |
| Apellidos 0                                                                                                    | Nombre 0      |    | •)                     |  |
| charge and council and                                                                                                    |               | Ð  |                        |  |
| and the second second sec                                                                                                    |               | ۲  |                        |  |
| Annual Annual                                                                                                    |               | e  |                        |  |
| terror (http://www.inter-                                                                                                    |               | Ð  |                        |  |
| the second second                                                                                                    |               | ø  |                        |  |
| and the second second                                                                                                    | -             | ۲  |                        |  |
| contrasts and a                                                                                                    |               | e  |                        |  |
| residence reside                                                                                                    |               | Ð  |                        |  |
| and the second second sec                                                                                                    |               | e  |                        |  |
| And a second second sec |               | Ð  |                        |  |
| 1 2 3 4 5 6 7 8                                                                                                    | 9 10 ** *     |    |                        |  |
| 10 -                                                                                                    |               |    |                        |  |
| Tutor externo: (nombre y apellidos o DNI)                                                                                                    |               |    |                        |  |

Guardar cambios

Para buscar un profesor de la UR, escribir el apellido en el recuadro *Buscar*, y, para seleccionarlo, pulsar en la flecha roja de la fila correspondiente y el botón <*Guardar cambios*>.

Para añadir como tutor un profesor externo, introducir sus datos en el campo *Tutor Externo* y pulsar el botón y el botón **Guardar cambios>.** 

Para eliminar un tutor seleccionado, basta con pulsar en el botón <sup>i</sup> y el botón <*Guardar cambios>*.

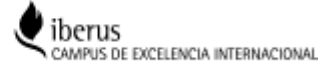

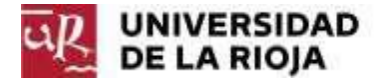

## Cómo añadir los alumnos con tema concertado

Para añadir alumnos para plazas concertadas pulsar en < Añadir alumnos>

| Alumnos concertados                                 |                               |    |                        | 2           |
|-----------------------------------------------------|-------------------------------|----|------------------------|-------------|
| Plan 201G: Grado en Administ<br>> Alumnos del plan: | ración y Dirección de Empresa | as |                        |             |
| Buscar:                                             |                               |    | Alumnos seleccionados: |             |
| Nombre ≎                                            | Apellidos 🗘                   |    | • *                    |             |
|                                                     |                               | D  |                        |             |
|                                                     |                               |    |                        |             |
|                                                     |                               | D  |                        |             |
|                                                     |                               | E  |                        |             |
|                                                     |                               | Ð  |                        |             |
|                                                     |                               | E  |                        |             |
| 100000                                              |                               | D  |                        |             |
| 100                                                 |                               | E  |                        |             |
|                                                     |                               | D  |                        |             |
|                                                     |                               | D  |                        |             |
| rd od <b>1 2 3</b>                                  | 4 5 6 7 8 9 10 •<br>10 •      | 14 |                        |             |
|                                                     |                               |    | Gua                    | dar cambios |

Para seleccionar un alumno, pulsar en la flecha roja de la fila correspondiente <sup>D</sup> y el botón <**Guardar cambios**>

Para eliminar un alumno de la lista de concertados, basta con pulsar en el botón  $\stackrel{fill}{=}$  y el botón <br/><br/>*Guardar cambios>.* 

Es preciso adjuntar la carta de compromiso firmada por ambas partes, tutor y alumno. La aplicación da la opción de generar la carta de compromiso pulsando en el botón *< Añadir carta>.* 

| Carta compromiso                                                                                                    |
|----------------------------------------------------------------------------------------------------|
| Carta de compromiso<br>1) Generar carta de compromiso<br>Pulse "Generar" para generar y descargar la carta de compromiso. Guarde este documento para adjuntarlo en el siguiente paso<br>con las firmas correspondientes.<br>2 Generar documento |
| 2) Adjuntar carta de compromiso firmada<br>Pulse "Seleccionar" para elegir un archivo y a continuación pulse "Adjuntar".                                                                                                    |
|                                                                                                    |

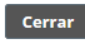

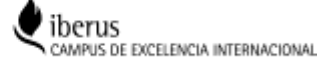

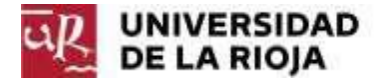

Desde la nueva ventana, se puede **Generar la carta** (*paso 1*) y, una vez impresa y firmada, subirla a la aplicación (*paso 2*): 1º **Seleccionar** y 2º **Adjuntar**. Para salir de la pantalla, pulsar *Cerrar>***.** El paso 2 se puede hacer igualmente si la carta no se genera a través de la aplicación.

Con el botón *Guardar cambios* de la propuesta, ésta quedará grabada. El profesor que la ha creado podrá modificarla, e incluso borrarla, mientras esté abierto el plazo de elaboración de propuestas.

Para imprimir el justificante de la propuesta realizada, pulsar en **<Descargar propuesta del profesor>** 

Para proponer un nuevo tema en la misma titulación pulsar en <Nuevo tema>

Para copiar el mismo tema en otra titulación pulsar en < Copiar tema a otro plan >

Las propuestas realizadas podrán ser consultadas por:

- El Director del Departamento en el caso de Grados, y por el Director de Estudios en el caso de Másteres, y
- Los profesores incluidos como tutores.

### Modificación de una propuesta

En caso de desear modificar una propuesta realizada anteriormente, dentro del plazo establecido para la presentación de propuestas:

- 1. Acceder de la misma forma que para hacer una nueva propuesta
- 2. En la pantalla de Elaboración de propuestas, una vez seleccionado el plan de estudios, se selecciona el tema a modificar, pulsando en el código del tema, en rojo, se accede a la propuesta, y se pueden realizar los cambios deseados.

3. Una vez realizados los cambios correspondiente, se pulsa el botón <Guardar cambios>

| UNIVERSIDAD<br>DE LA RIOJA                                                                    |                                       |                                                    | 🎓 Trabajo fin de est                    | udios 🔺 maría pilar      | එ Salir        |
|-----------------------------------------------------------------------------------------------|---------------------------------------|----------------------------------------------------|-----------------------------------------|--------------------------|----------------|
| Trabajo Fin Estudios<br>Trabajo Fin Grado/Máster                                              | 🗋 Tema                                | s tutelados                                        |                                         | Curso Académic           | o: 2017-18 📝   |
| <ul> <li>♣ Inicio</li> <li>₱ Trabajo Fin Estudios</li> <li>₽ Eleberrationation x x</li> </ul> | Plan 201G<br>Grado en<br>🗷 Cambiar pl | Administración y Dirección de Em<br><sup>Ian</sup> | presas                                  | + N                      | luevo tema     |
|                                                                                               |                                       | Bus                                                | car:                                    |                          |                |
| Elaboración propuestas                                                                        | Código ≎                              | Tema ≎                                             | Tutor \$                                | Estado 🗘                 |                |
| Temas tutelados                                                                               | 18010-201G                            | esto es una prueba                                 | · · · - * · · · · · · · · · · · · · · · | Propuesta                | Ø              |
| Q Evaluación Comisión <                                                                       |                                       |                                                    |                                         | Exportar a: 👌 PDF 🔮 Exce | l   1 elemento |

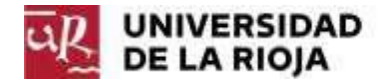

Puede cambiar los campos marcados con el icono I o I. Los marcados con I se abren como ventana emergente. Los campos marcados con \* son obligatorios

| Código:                | 18010-201G (Propuesta nueva)                                                                                                    |                         |               |  |  |  |
|------------------------|----------------------------------------------------------------------------------------------------|-------------------------|---------------|--|--|--|
| Estado:                | Propuesta                                                                                                    |                         |               |  |  |  |
| Año académico:         | 2017-18 (Vigencia por defecto: curso actual)                                                                                                    |                         |               |  |  |  |
| Centro:                | Facultad de Ciencias Empresariales                                                                                                    |                         |               |  |  |  |
| Departamento:          | IENCIAS DE LA EDUCACIÓN (R115)                                                                                                    |                         |               |  |  |  |
| Titulación:            | 201G: Grado en Administración y Dirección de Empresas                                                                                                    |                         |               |  |  |  |
| Fecha propuesta:       | 27/09/2018 (Último cambio: 27/09/2018 10:20)                                                                                                    |                         |               |  |  |  |
| Tema propuesto: *      | 🖋 esto es una prueba                                                                                                    |                         |               |  |  |  |
| Breve descripción: *   | 🖋 esto es una prueba                                                                                                    |                         |               |  |  |  |
| Propuesta seguimiento: | 1                                                                                                    |                         |               |  |  |  |
| Requisitos exigidos:   | 1                                                                                                    |                         |               |  |  |  |
| Idioma: *              | 🖋 Castellano                                                                                                    |                         |               |  |  |  |
| Tutores: *             | <ul> <li>Cambiar tutores:</li> <li>MARÍA PILAR MONTAÑÉS MURO</li> </ul>                                                                                      |                         |               |  |  |  |
| Plazas:                | ℓ 0 libres 1 concertadas                                                                                                    |                         |               |  |  |  |
| Alumno(s):             | <ul> <li>Cambiar alumnos:</li> <li>JAVIER ARNEDILLO YANIZ</li> <li>Idioma: Castellano</li> <li>Carta compromiso: @Añadir carta No se ha adjuntado</li> </ul> |                         |               |  |  |  |
| Visto Bueno:           | Visto Bueno 1                                                                                                    | Visto Bueno 2           |               |  |  |  |
|                        | Pendiente                                                                                                    | • En espera             |               |  |  |  |
| Guardar cambios        | Descargar propuesta del profesor + Nuevo tema                                                                                                    | Copiar tema a otro plan | Eliminar tema |  |  |  |

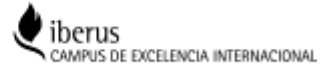